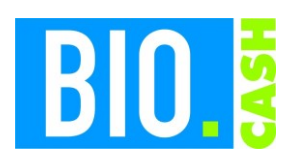

| <b>BIO.CASH</b> Version | Datum      | Seite    |
|-------------------------|------------|----------|
| 2.0.32                  | 03.06.2025 | 1 von 14 |

#### **INHALTSVERZEICHNIS**

| <u>1</u>                                                                          | KASSENANMELDUNG PER ELSTER2                                                                                                    |
|-----------------------------------------------------------------------------------|----------------------------------------------------------------------------------------------------|
| 1.1<br>1.2<br>1.3                                                                 | Welche Fristen gibt es?       2         Wann muss erneut eine Kassenanmeldung durchgeführt werden?       2         Alternative Art der Anmeldung       2                                     |
| <u>2</u>                                                                          | WELCHE DATEN WERDEN BENÖTIGT3                                                                                                    |
| <u>3</u>                                                                          | PFLEGE DER DATEN4                                                                                                    |
| <ul> <li>3.1.1</li> <li>3.1.2</li> <li>3.2</li> <li>3.3</li> <li>3.3.1</li> </ul> | MANDANTEN       .4         NEUEN MANDANTEN ANLEGEN       .5         PFLEGE DES MANDANTEN       .5         FILIALDATEN       .7         KASSENDATEN       .8         INAKTIVE KASSEN       .8 |
| <u>4</u>                                                                          | MELDUNG ERZEUGEN9                                                                                                    |
| 4.1<br>4.2                                                                        | DATEN FÜR KASSEN-HARDWARE ERMITTELN9<br>XML FÜR ELSTER ERZEUGEN10                                                                                                    |
| <u>5</u>                                                                          | XML-DATEI AN DAS FINANZAMT ÜBERMITTELN12                                                                                                    |
| <b>5.1</b><br><b>5.2</b><br>5.2.1<br>5.2.2                                        | XML-Datei an den Steuerberater übergeben       12         XML-Datei im ELSTER-Portal einlesen       12         Aufruf und Anmelden in ELSTER       12         XML-Import       12            |

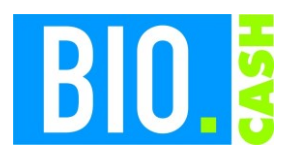

| <b>BIO.CASH</b> Version | Datum      | Seite    |
|-------------------------|------------|----------|
| 2.0.32                  | 03.06.2025 | 2 von 14 |

## 1 Kassenanmeldung per ELSTER

Ab BIO.CASH 2.0.32 kann über BIO.CASH eine XML-Datei für die Anmeldung der Kassen eines Marktes über ELSTER erstellt werden.

Diese XML-Datei dient als Ausfüllhilfe für die Anmeldung über ELSTER.

Diese Dokument beschreibt die notwendige Vorgehensweise zur Erstellung der XML-Datei für die Anmeldung der Kassen nach §146 AO dar.

Es stellt keine steuerliche Beratung dar.

Bei Rückfragen wenden Sie sich bitte an Ihr Steuerbüro.

### 1.1 Welche Fristen gibt es?

Kassen welche vor dem 01.07.2025 angeschafft wurden: Meldung bis zum 31.07.2025

Kassen welche ab dem 01.07.2025 angeschafft werden: Meldung innerhalb von 4 Wochen nach Inbetriebnahme

### 1.2 Wann muss erneut eine Kassenanmeldung durchgeführt werden?

Bei allen Änderungen zum Steuerpflichtigem, der Betriebsstätte und den Kassen muss eine erneute Meldung durchgeführt werden.

Die betrifft vor allem:

- Änderung der TSE (z.B. Wechsel von Epson-TSE zu Cloud-TSE)
- Neuanschaffung einer Kasse
- Außerbetriebnahme einer Kasse
   Die Außerbetriebnahme muss nur gemeldet werden, wenn diese ab dem 01.07.2025 stattgefunden hat.

### 1.3 Alternative Art der Anmeldung

Auch mit BIO.CASH 2.0.31 kann eine Information zur Anmeldung der Kasse erstellt werden.

In der Filialverwaltung finden Sie einen Button "Daten für Kassenanmeldung"

| - • •                     |
|---------------------------|
| Daten für Kassenanmeldung |

Hiermit kann ein Ausdruck der aktiven TSE (Technische Sicherungseinrichtung) erfolgen. Eine Anleitung finden Sie <u>hier</u>.

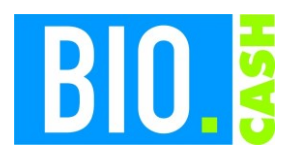

| <b>BIO.CASH</b> Version | Datum      | Seite    |
|-------------------------|------------|----------|
| 2.0.32                  | 03.06.2025 | 3 von 14 |

## 2 Welche Daten werden benötigt

Folgende Daten werden für die Anmeldung benötigt:

- 1. Anschaffung und Inbetriebnahme der aktuellen TSE (wird von BIO.CASH ermittelt)
- Anschaffung und Inbetriebnahme der Kasse(n)
   Die Anschaffung muss über die vorliegenden Rechnung der Kasse(n) ermittelt werden.
   Die Inbetriebnahme wird über BIO.CASH ermittelt.
- 3. Steuernummer
- 4. Umsatzsteuer-ID
- Angaben zur Betriebsstätte Bezeichnung Strasse Hausnummer PLZ Ort
- Angaben zum Steuerpflichtigen <u>Bei natürlichen Personen:</u> Identnummer (siehe Hinweis) Anrede Strasse Hausnummer PLZ

Ort

Bei juristischen Personen: Firmenname Rechtsform

Hinweis Identnummer:

Die persönliche Steuer Identifikationsnummer (Steuer-ID) ist eine 11-stellige, einer Person zugeordnete, lebenslang gültige Identifikationsnummer für Steuerzwecke in Deutschland. Die "Ident-Nummer" steht in Elster Online, im Einkommensteuerbescheid ("IdNr." links oben über der Steuernummer) sowie in allen Schreiben des Finanzamtes jeweils neben der 'Steuernummer'. Man kann sich diese 'Ident-Nummer' auch vom Steuerbüro mitteilen lassen.

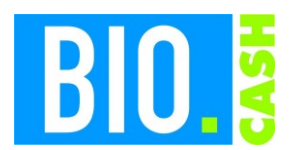

| <b>BIO.CASH</b> Version | Datum      | Seite    |
|-------------------------|------------|----------|
| 2.0.32                  | 03.06.2025 | 4 von 14 |

## 3 Pflege der Daten

Die für die Anmeldung notwendigen Daten müssen in BIO.CASH hinterlegt werden.

### 3.1 Mandanten

Die Daten zum Steuerpflichtigen werden in der Mandanten-Verwaltung hinterlegt. Diese rufen Sie im Menü "Stammdaten – Mandanten" auf.

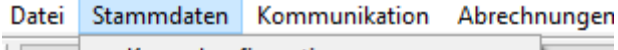

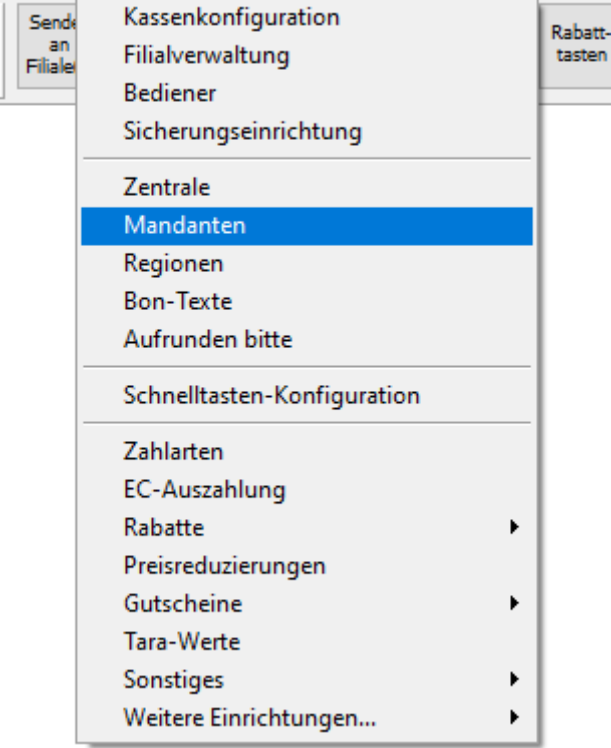

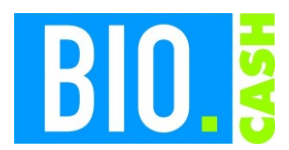

| <b>BIO.CASH</b> Version | Datum      | Seite    |
|-------------------------|------------|----------|
| 2.0.32                  | 03.06.2025 | 5 von 14 |

#### 3.1.1 Neuen Mandanten anlegen

Falls noch kein Mandant existiert, legen Sie bitte mit "Neu" einen neuen Mandanten an.

|              | Anschrift / FA-Nummern | Firma                                  |
|--------------|------------------------|----------------------------------------|
| Mandant-Nr.  |                        |                                        |
| Bezeichnung  |                        | Steuer-Nr. *                           |
| Strasse *    |                        | UID                                    |
| Hausnummer * | Zusatz                 | BUFA-Nr.                               |
| PLZ/Ort *    |                        |                                        |
| Land         | kein Land zugewiesen   | Alle wählen Alle abwählen              |
| _            |                        | Daten für Kassen-Hardware<br>ermitteln |
| Letzte Akt.  |                        | XML für ELSTER erzeugen                |

Vergeben Sie eine Mandantennummer (z.B. die 1) und eine Bezeichnung.

Die Bezeichnung wird später in der Filialverwaltung benötigt, um den Mandanten der Filiale zuzuweisen.

#### 3.1.2 Pflege des Mandanten

Die gelben Felder sind Pflichtfelder und müssen gefüllt werden.

| Anschrift / FA-Nummern |           |              |       | F       | Firma         |                                        |
|------------------------|-----------|--------------|-------|---------|---------------|----------------------------------------|
| Mandant-Nr.            | 001       |              |       |         |               |                                        |
| Bezeichnung            | Mein Bior | markt        | Steue | r-Nr. * | 1234567890123 |                                        |
| Strasse *              | Musterst  | rasse        | UID   |         |               |                                        |
| Hausnummer *           | 11        | Zusatz       | BUFA  | -Nr.    |               |                                        |
| PLZ/Ort *              | 12345     | Musterhausen |       |         |               |                                        |
| Land                   | Deutschl  | and 🗸        |       |         |               | Alle wählen Alle abwählen              |
|                        |           |              |       |         |               | Daten für Kassen-Hardware<br>ermitteln |
| Letzte Akt.            |           |              |       |         |               | XML für ELSTER erzeugen                |

Die Steuer-Nr. ist die bundeseinheitliche 13-stellige ELSTER-Steuernummer, nicht die landesspezifische 11-stellige Steuernummer.

<u>Hier</u> finden Sie einen Umrechner von der landesspezifischen Steuernummer in die bundeseinheitliche.

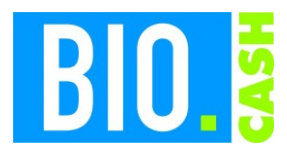

| <b>BIO.CASH</b> Version | Datum      | Seite    |
|-------------------------|------------|----------|
| 2.0.32                  | 03.06.2025 | 6 von 14 |

In "Firma" pflegen Sie die Firmendaten der natürlichen oder juristischen Person:

#### **Juristische Person**

|                | Anschrift / FA-Nummern |              | Firma                                |
|----------------|------------------------|--------------|--------------------------------------|
| Person         | Juristische Person     |              |                                      |
| Anrede *       | $\checkmark$           |              |                                      |
| Vorname *      |                        | Firmenname * | Biomarkt Muster GmbH                 |
| Nachname *     |                        | Rechtsform * | Gesellschaft des bürgerlichen Rechts |
| Vorsatz/Zusatz |                        |              |                                      |
| Titel          |                        |              |                                      |
| Geburtstag *   |                        |              |                                      |
| ID-Nummer *    |                        |              |                                      |
| Internet-Adr.  |                        |              |                                      |

Hier genügt die Angabe des Firmennamens und der Rechtsform.

|                | Anschrift / FA-Nummern |
|----------------|------------------------|
| Person         | Natürliche Person      |
| Anrede *       | ~                      |
| Vorname *      |                        |
| Nachname *     |                        |
| Vorsatz/Zusatz |                        |
| Titel          |                        |
| Geburtstag *   | • •                    |
| ID-Nummer *    |                        |
| Internet-Adr.  |                        |

Bei einer natürlichen Person sind etwas mehr Angaben nötig:

#### Pflichtfelder sind hier:

Anrede Vorname Nachname Geburtstag ID-Nummer

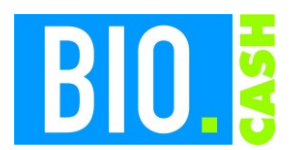

| <b>BIO.CASH</b> Version | Datum      | Seite    |
|-------------------------|------------|----------|
| 2.0.32                  | 03.06.2025 | 7 von 14 |

/

## 3.2 Filialdaten

In der Filialverwaltung weisen Sie nun dem Markt den passenden Mandanten zu:

| Allgemei         | n Einst. 2a          | Einst. 2b | Kund  | enkarte        | Bonauflösung          | SQI |  |
|------------------|----------------------|-----------|-------|----------------|-----------------------|-----|--|
| Filial-Anschrift |                      |           |       |                |                       |     |  |
| Filial-Nr.       | 1001                 |           | Steu  | er-Mr. 888/77  | 77/66666              |     |  |
| Bezeichnung      | Mein Biomarkt        |           | BUF   | A-Nr           |                       |     |  |
| Anschrift 1      | Mein Biomarkt        |           |       | DE112          | 233445                |     |  |
| Anschrift 2      | Max Mustermann       |           | Tele  | fon 09295      | 09295/18-0            |     |  |
| Strasse          | Musterstrasse 11     |           |       |                |                       |     |  |
| AdrZusatz        |                      |           |       | meinbi         | meinbiomarkt@email.de |     |  |
| PLZ              | 12345                |           |       |                |                       |     |  |
| Ort              | Musterhausen         |           |       |                |                       |     |  |
|                  |                      |           | Zugev | wiesene Kassen |                       |     |  |
|                  |                      |           | Kas   | s-Nr. Bezeichi | nung                  |     |  |
|                  |                      | /         | 000   | 01 Kasse 1     |                       |     |  |
| Region           | Region Töpen         |           | / 2   | Kasse 2        |                       |     |  |
| Mandant          | Mein Biomarkt        | ·         | /     |                |                       |     |  |
| Bundesland       | kein Bundesland zuge | viesen    | /     |                |                       |     |  |
| Land             | Deutschland          | `         | <     |                |                       |     |  |

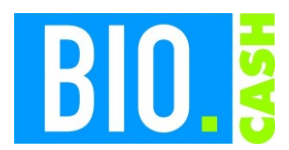

| <b>BIO.CASH</b> Version | Datum      | Seite    |
|-------------------------|------------|----------|
| 2.0.32                  | 03.06.2025 | 8 von 14 |

### 3.3 Kassendaten

In der Kassenverwaltung werden je Kasse das Kauf- und Inbetriebnahme-Datum erfasst.

Rufen Sie hierzu die Kassenkonfiguration im Menü Stammdaten auf.

| Sende         | Kassenkonfiguration   |
|---------------|-----------------------|
| an<br>Filiale | Filialverwaltung      |
|               | Bediener              |
|               | Sicherungseinrichtung |

Im Tab "Sonstiges" finden Sie die Felder zur Eingabe des Kauf- und Inbetriebnahme-Datums.

| Nutzungsdaten der Kasse |            |   |  |  |
|-------------------------|------------|---|--|--|
| Kauf-Datum              | 12.10.2021 |   |  |  |
| Inbetriebnahme          | 29.10.2021 | ? |  |  |
| Still-Legung            |            |   |  |  |
| Still-Legungsgrund      |            |   |  |  |

Den Wert für das Kaufdatum entnahmen Sie der Rechnung.

#### 3.3.1 Inaktive Kassen

Inaktive Kassen sind mit Merkmal "Inaktiv" versehen.

Falls die Kasse abgebaut wurde und in diesem Markt nicht mehr in Betrieb genommen wird, dann hinterlegen Sie ein Stilllegungs-Datum.

| Still-Legung       | 06.06.2025 |
|--------------------|------------|
| Still-Legungsgrund |            |

Ein Stilllegungs-Grund kann optional angegeben werden.

Bei einem Stilllegungs-Datum vor dem 01.07.2025 wird die Kasse in der Anmeldung nicht berücksichtigt.

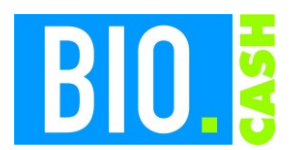

| <b>BIO.CASH</b> Version | Datum      | Seite    |
|-------------------------|------------|----------|
| 2.0.32                  | 03.06.2025 | 9 von 14 |

## 4 Meldung erzeugen

Die Erzeugung der XML-Datei für die Meldung erfolgt in der Mandanten-Verwaltung.

| 🞇 Mandanten-V   | /erwaltung                 |               |              |             |            |              |               |                   |                      |                          | 83 |
|-----------------|----------------------------|---------------|--------------|-------------|------------|--------------|---------------|-------------------|----------------------|--------------------------|----|
|                 | Mandanten-Verwaltung Druck |               |              |             |            |              |               |                   |                      |                          |    |
| Gew. FilNr F    | iliale                     | Strasse       | <u>Ort</u>   | <u>Land</u> | Kass. akt. | Kass. inakt. | <u>Fehler</u> | Hinweis           | 2                    |                          | ^  |
| ▶ <u>1001</u> № | 1ein Biomarkt              | Musterstrasse | Musterhausen | DE          | 1          |              |               |                   |                      |                          |    |
|                 |                            |               |              |             |            |              |               |                   |                      |                          |    |
|                 |                            |               |              |             |            |              |               |                   |                      |                          |    |
| <               |                            | I             |              | I           | I          | 1            | 1             | 1                 |                      | >                        | *  |
|                 | Ansch                      | rift / FA-Num | mern         |             |            |              |               | F                 | Firma                |                          |    |
| Mandant-Nr.     | 0001                       |               |              |             |            |              |               |                   |                      |                          |    |
| Bezeichnung     | Mein Biomarkt              |               |              |             | ] :        | Steuer-Nr. * | 123456        | 7890123           |                      |                          |    |
| Strasse *       | Musterstrasse              |               |              |             |            | JID          |               |                   |                      |                          |    |
| Hausnummer *    | 11 Zusatz                  |               |              |             | I          | BUFA-Nr.     |               |                   |                      |                          |    |
| PLZ/Ort *       | 12345 Musterh              | ausen         |              |             |            |              |               |                   |                      |                          |    |
| Land            | Deutschland                |               |              | $\sim$      |            |              |               |                   | Alle wählen          | Alle abwählen            | 1  |
| L               |                            | _             |              |             |            |              |               |                   | Daten für Kas<br>erm | ssen-Hardware<br>hitteln |    |
| Letzte Akt.     |                            |               |              |             |            |              |               |                   | XML für ELS          | TER erzeugen             |    |
| Suchen I<       | < > >                      |               | <u>N</u> eu  |             | jöschen    | S            | peichern      | <u>V</u> erwerfen |                      | Ende                     |    |

Klicken Sie auf Bearbeiten und Markieren Sie die Filialen, für welche Sie eine Meldung erzeugen möchten.

Dies kann in der Liste der Filialen erfolgen oder mittels "Alle wählen".

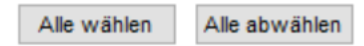

### 4.1 Daten für Kassen-Hardware ermitteln

Mit einem Klick auf den Button "Daten für Kassen-Hardware ermitteln" wird das Datum der Erstnutzug der Kassenhardware ermittelt.

| Daten     | für | Kassen-Hardware |  |  |
|-----------|-----|-----------------|--|--|
| ermitteln |     |                 |  |  |

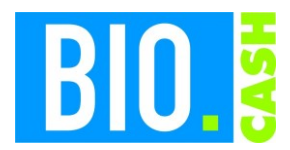

| <b>BIO.CASH</b> Version | Datum      | Seite     |
|-------------------------|------------|-----------|
| 2.0.32                  | 03.06.2025 | 10 von 14 |

#### 4.2 XML für ELSTER erzeugen

Mit einem Klick auf "XML für ELSTER erzeugen"

XML für ELSTER erzeugen

wird die Erzeugung der XML für die markierten Filialen gestartet:

| ELSTER-Ex | port                                    |                 |               |
|-----------|-----------------------------------------|-----------------|---------------|
| ?         | Möchten Sie für 1 Filia<br>durchführen? | le den XML-Expo | rt für ELSTER |
|           |                                         | Ja              | Nein          |

Die Exporte werden im Ordner "export\elster" gespeichert.

Nach Abschluss der XML-Erstellung erhalten Sie einen entsprechenden Hinweis und können das entsprechende Export-Verzeichnis öffnen.

Export Elster-XML

| 1 | Es wurden 1 Elster-Export<br>Die Dateien wurden im O<br>gespeichert.<br>Möchten Sie den Ordner | e erstellt.<br>rdner export\el:<br>öffnen? | ster\20250610 |
|---|------------------------------------------------------------------------------------------------|--------------------------------------------|---------------|
|   |                                                                                                | Ja                                         | Nein          |

Im entsprechenden Ordner finden Sie die erzeugten XML-Dateien, für jeden Filiale wird eine Datei erstellt.

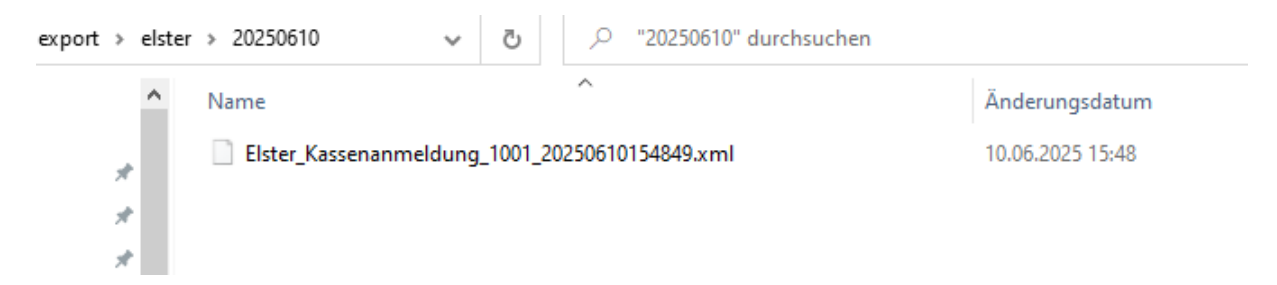

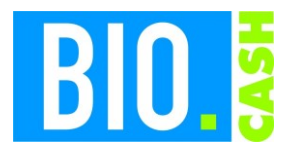

| <b>BIO.CASH</b> Version | Datum      | Seite     |
|-------------------------|------------|-----------|
| 2.0.32                  | 03.06.2025 | 11 von 14 |

Der Dateiname ist immer identisch aufgebaut:

Elster\_Kassenanmeldung\_1001\_20250610154849.xml

#### <mark>Marktnummer</mark>

Zeitstempel für Erzeugung der Datei: hier 10.06.2025 15:48:49

Im Ordner "export\elster" wird für jeden Tag, an dem ein XML-Erzeugung durchgeführt wurde, ein Ordner erstellt. Der Ordner stellt das Jahr, den Monat und den Tag der Erstellung dar.

#### z.B. 20250610 für den 10.06.2025

| export > elster |          | ~ Ū | ∽ "elster" durchsuchen |                  |
|-----------------|----------|-----|------------------------|------------------|
| ^               | Name     |     | ^                      | Änderungsdatum   |
| *               | 20250610 |     |                        | 10.06.2025 15:48 |
| *               |          |     |                        |                  |

Hierin finden Sie alle Exporte des jeweiligen Tages.

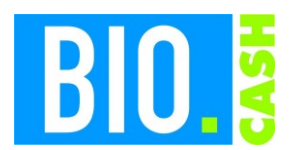

| <b>BIO.CASH</b> Version | Datum      | Seite     |
|-------------------------|------------|-----------|
| 2.0.32                  | 03.06.2025 | 12 von 14 |

## 5 XML-Datei an das Finanzamt übermitteln

Nach der Erstellung der XML-Datei haben Sie zwei Möglichkeiten.

## 5.1 XML-Datei an den Steuerberater übergeben

Senden Sie die XML-Datei per E-Mail an Ihren Steuerberater

## 5.2 XML-Datei im ELSTER-Portal einlesen

#### 5.2.1 Aufruf und Anmelden in ELSTER

Öffnen Sie mit dem Browser die Seite <u>https://www.elster.de/eportal/formulare-leistungen/alleformulare/aufzeichnung146a</u>

Klicken Sie unten rechts aufn "Weiter"

Loggen Sie sich nun in ELSTER ein (falls Sie nicht bereits angemeldet sind).

### 5.2.2 XML-Import

Wähöen Sie den TAB "XML-Import" an und laden dort die von BIO.CASH erzeugte XML-Datei

## **ELSTER**

## Datenübernahme

Frühere Abgaben

XML-Import

Laden Sie hier Ihre Formulardaten hoch. Detaillierte Informationen finden Sie in der Benutzeranleitung zum Hochladen von Formulardaten ?

| XML-Daten         |  |
|-------------------|--|
| ✿ Bitte auswählen |  |
|                   |  |

+ XML-Daten hochladen

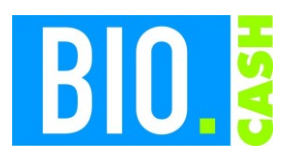

| <b>BIO.CASH Version</b> | Datum      | Seite     |
|-------------------------|------------|-----------|
| 2.0.32                  | 03.06.2025 | 13 von 14 |

## **≡** ELSTER

Frühere Abgaben

# Datenübernahme

XML-Import

Laden Sie hier Ihre Formulardaten hoch. Detaillierte Informationen finden Sie in der Benutzeranleitung zum Hochladen von Formulardaten ?.

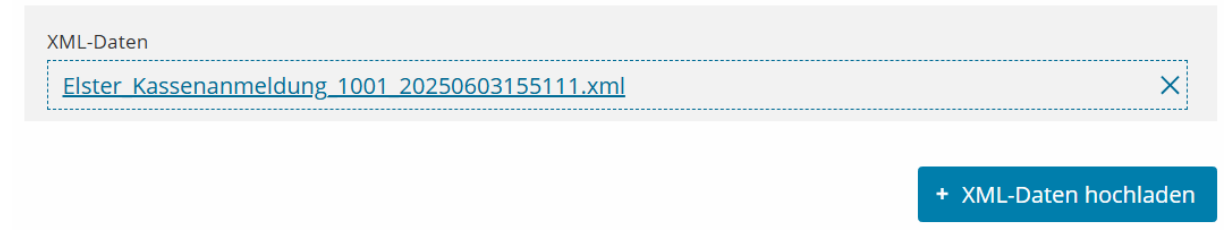

Mit einem Klick auf "XML-Datei hochladen" wird die XML-Datei übernommen.

Üblichwerweise wählen Sie hier "Aus meinem Profil":

| ELSTER |                                                                                                    |                        |                              |                  |                     |  |
|--------|----------------------------------------------------------------------------------------------------|------------------------|------------------------------|------------------|---------------------|--|
| ۲۵     | Eingeben<br>und Daten übernehmen                                                                                                    | Prüfen<br>der Eingaben | ↑ Versenden<br>des Formulars |                  | Speichern und Formu |  |
|        | <ul> <li>Startseite des Formulars<br/>Mitteilung über elektronische Aufzeichnungssysteme (§ 146a Absatz 4 AO)</li> <li>Datenübernahme aus einem Profil</li> <li>Aus "Mein Profil" (für mich)</li> </ul> |                        |                              |                  |                     |  |
|        | Steuernummer                                                                                                    |                        |                              |                  |                     |  |
|        |                                                                                                    | L                      | and Bayern                   |                  | ~                   |  |
| ů      |                                                                                                    | Steuernum              | mer <b>Wo ist meir</b>       | e Steuernummer 🕄 |                     |  |

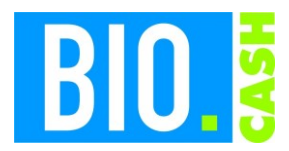

| <b>BIO.CASH</b> Version | Datum      | Seite     |
|-------------------------|------------|-----------|
| 2.0.32                  | 03.06.2025 | 14 von 14 |

Sie sehen nun drei Seiten mit folgenden Angaben:

- 1 Angaben zum Steuerpflichtigen
- 2 Betriebsstätte
- 3 Elektronische Aufzeichnungssysteme (eAS)

Bitte prüfen Sie alle Angaben.

Falls Sie korrekturen vornehmen, sollten diese auch in BIO.CASH vorgenommen werden.

Das Formular kann mit "Absenden" übermittelt werden. Bei Bedarf können Sie die dargestellten Angaben auch ausdrucken und zu Ihren Unterlagen nehmen.

> Anschaffung des eAs 02.01.2025 Inbetriebnahme des eAs 10.01.2025

Ich versichere, die Angaben wahrheitsgemäß nach bestem Wissen und Gewissen gemacht zu haben.

Absenden

#### Hinweis

Sie können die auf dieser Seite aufgeführten Angaben drucken. Des Weiteren wird Ihnen nach dem Absenden ein Übertragungsprotokoll in Ihre übermittelten Formulare eingestellt, das alle im Formular erfassten Angaben enthält und ebenfalls ausgedruckt werden kann.

Drucken